# **PDV mobile TD**

### **Guide d'installation**

## Avant de commencer, il vous faudra :

- Le courriel de bienvenue que nous vous avons envoyé récemment de l'adresse tdbank@mpos.ca. S'il ne se trouve pas dans votre boîte de réception, consultez vos courriels indésirables
- Votre téléphone intelligent (Android® ou iOS®) avec la fonction Bluetooth® activée
- Le clavier NIP PDV Mobile TD et câble USB
- Un identifiant Apple ou un compte Google actif pour télécharger l'application nécessaire

Veuillez passer à l'étape 1.

## Activation de votre compte

- 1. À l'aide des instructions contenues dans le courriel de bienvenue, accédez à la page Web sur le terminal PDV mobile.
- 2. Lisez et acceptez les modalités.
- 3. Entrez votre adresse courriel personnelle, créez votre mot de passe et vos questions de sécurité, puis cliquez sur Soumettre.
- 4. Cliquez sur l'onglet Gestion du matériel.
- **5.** Écrivez le code de terminal à l'étape 5 Initialisation du clavier NIP dans ce document. Il est situé sous la colonne Surnom.
- Si l'écran de votre clavier NIP se vide ou si le logo TD apparaît durant l'initialisation, appuyez sur la touche d'alimentation (bouton noir), du côté droit du clavier, pour le réactiver.

## Chargement de votre clavier NIP

- 1. Branchez une extrémité du câble USB dans votre ordinateur, et l'autre dans le port mini-USB sur le côté droit du clavier NIP. Votre clavier NIP est maintenant alimenté et en cours de chargement.

## Installation de l'application pour téléphone intelligent

- 1. Téléchargez et installez l'application PDV mobile TD de Google Play™ ou de l'App Store<sup>MS</sup> sur votre téléphone intelligent.
- 2. Passez à l'étape 4a (téléphones fonctionnant sous Android) ou à l'étape 4b (téléphones fonctionnant sous iOS).

## Couplage de votre téléphone intelligent Android

#### Sur le clavier NIP

- 1. Appuyez sur /F1 -> 1 (Menu Configuration) -> 2 (Bluetooth) -> 1 (Coupler un appareil) -> 2 (Android) -> 2 (Afficher les renseignements de couplage).
- 2. Le message *En attente de couplage...* apparaît avec les renseignements au sujet de votre appareil.

#### Sur votre téléphone intelligent

- 1. Vous devriez avoir laissé votre écran Bluetooth ouvert depuis l'étape précédente. Appuyez sur le **clavier** NIP iCMP, dans la liste Appareils disponibles, lorsqu'il apparaît.
- 2. Si vous ne voyez pas le clavier NIP, appuyez sur Rechercher lorsque cette option apparaît.

#### Confirmation des renseignements de couplage

- 1. Clavier NIP Une clé d'accès à six chiffres apparaît. Confirmez que cette clé est identique à celle affichée sur votre téléphone intelligent, puis appuyez sur la touche //F1
- 2. Téléphone intelligent Une clé d'accès à six chiffres apparaît. Confirmez que cette clé est identique à celle affichée sur votre clavier NIP, puis appuyez sur Coupler.
- **3.** Clavier NIP Appuyez sur le bouton //Annul pour retourner à l'écran **principal** apparaisse de nouveau (celui où est affiché le logo TD).

#### **Conclusion du couplage**

- **1.** Ouvrez une session dans l'application.
- 2. Appuyez sur l'icône située dans le coin supérieur gauche pour accéder à l'écran Paramètres.
- 3. Appuyez sur Gérer les lecteurs de carte. L'écran Gérer les lecteurs de carte apparaît.
- **4.** Appuyez sur le **lecteur de carte** que vous souhaitez connecter par **Bluetooth**.
- 5. Confirmez que vous voulez vous connecter.
- 6. Un crochet vert apparaît à côté du nom du clavier NIP.
- 7. Un code apparaît sous la ligne BLUETOOTH à l'écran principal du clavier NIP, et l'icône **Y** cesse de clignoter.

## Couplage de votre téléphone intelligent iOS

## Sur le clavier NIP

- **1.** Appuyez sur /F1 -> 1 (Menu Configuration) -> 2 (Bluetooth) -> 1 (Coupler un appareil) -> 1 (Appareil iOS) -> 1 (Détection d'appareil). Le message Recherche... apparaît.
- **2.** Votre appareil iOS apparaîtra à l'écran après environ cing secondes. Sélectionnez-le, puis appuyez sur ....../OK.

#### Sur votre téléphone intelligent

1. Vous devriez avoir laissé votre écran Bluetooth ouvert depuis l'étape précédente.

#### **Confirmation des renseignements de couplage**

- **1.** Clavier NIP Une clé d'accès à six chiffres apparaît. Confirmez que cette clé est identique à celle affichée sur votre téléphone intelligent, puis appuyez sur la touche /F1.
- 2. Téléphone intelligent Une fenêtre contextuelle contenant la clé d'accès à six chiffres apparaît. Confirmez que cette clé est identique à celle affichée sur votre clavier NIP, puis appuyez sur **Coupler**.
- 3. Téléphone intelligent Le nom du clavier NIP apparaît dans la liste des appareils et est marqué Connecté.
- **4.** Clavier NIP Appuyez sur le bouton //Annul pour retourner à l'écran **principal** apparaisse de nouveau (celui où est affiché le logo TD).
- 5. Téléphone intelligent Ouvrez une session dans l'application PDV mobile TD.

## 534847 – V1.5 – 11/15 (BIL)

TOUS DROITS RÉSERVÉS © 2014 par la Banque Toronto-Dominion

## Initialisation du clavier NIP

#### 1. Appuyez sur 4/F4.

2. Entrez les **GR**XXXXXXXXX et appuyez sur **C**/OK.

Pour entrer les lett<u>res, appuyez</u> 4, puis **F**/**F**; ensuite , appuyez **7**, puis **F**/**F** deux fois.

**3.** Le terminal se réinitialisera et vous serez prêt à effectuer des transactions.

## Soutien supplémentaire

Si vous avez besoin de soutien supplémentaire pour initialiser et coupler votre clavier NIP ainsi que votre téléphone intelligent, veuillez regarder notre vidéo au : www.td.com/installationpdvmobile